MANUAL BÁSICO DE AUTOMATRÍCULA CURSO 2022/23

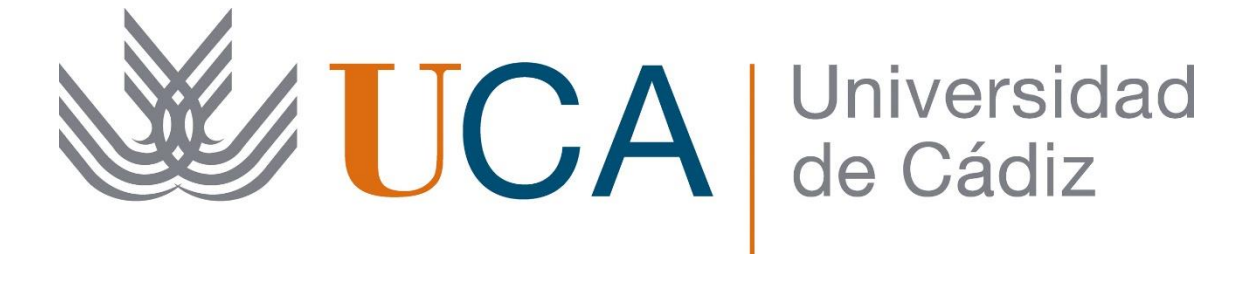

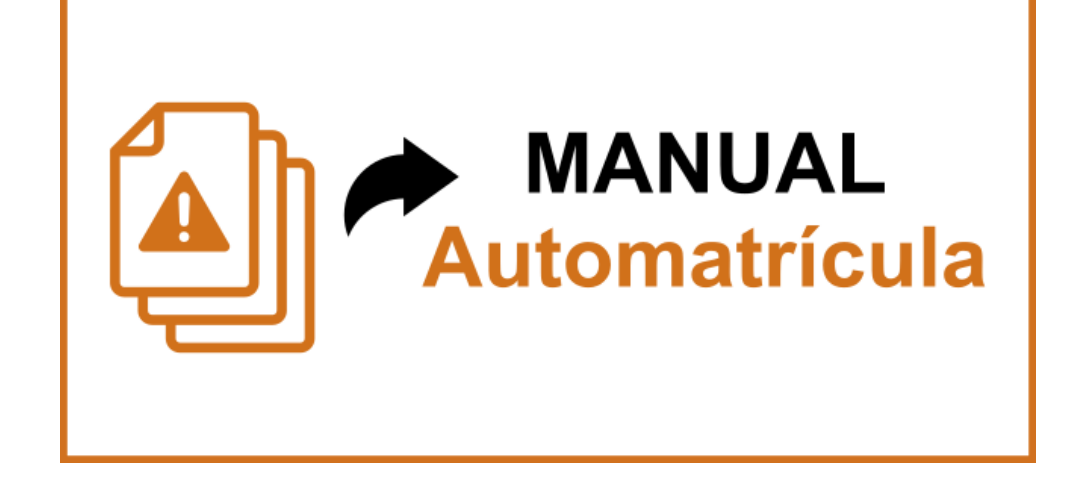

Este es un esquema visual muy básico sobre la aplicación de **AUTOMATRÍCULA**, ya sabes que tanto si eres estudiante de nuevo ingreso en la UCA, como si te vas a matricular del curso siguiente, debes realizar tu matrícula a través de Internet. Es la **AUTOMATRÍCULA**. Estos son los 11 pasos que debes seguir:

| 1.  | Identifícate en el acceso a Automatrícula            | 2    |
|-----|------------------------------------------------------|------|
| 2.  | Cumplimenta las Estadísticas                         | 2    |
| 3.  | Accede a los estudios en los que te vas a Matricular | 4    |
| 4.  | Revisa, Actualiza y Confirma tus datos Personales    | 4    |
| 5.  | Modalidad. Matrícula a Tiempo Completo o Parcial     | 5    |
| 6.  | Selección de Asignaturas                             | 5    |
| 7.  | Descuentos                                           | .10  |
| 8.  | Plazos y Formas de Pago                              | .11  |
| 9.  | Desglose Económico                                   | .15  |
| 10. | Validación de la matrícula                           | .16  |
| 11. | Matrícula finalizada correctamente                   | . 17 |

# 1. Identifícate en el acceso a Automatrícula

En función del documento de identificación deberás hacerlo de la siguiente manera:

| DNI         | Letra "u" minúscula, seguida de los números del DNI sin incluir la letra.                   |
|-------------|---------------------------------------------------------------------------------------------|
|             | Ejemplo: el DNI 12345678X, tendrá como usuario: u12345678                                   |
| NIE         | Letra "u" minúscula, seguida de los números del NIE sin incluir la letra final. Ejemplo: el |
|             | NIE X1234567P tendrá como usuario: uX1234567                                                |
| Pasaporte y | Letra "u" minúscula, seguida de todos los caracteres del documento.                         |
| Otros doc.  | Ejemplo: el documento T22000129 tendrá como usuario: uT2200129                              |

\* Si tienes dudas consulta el punto primero de las FAQ Automatrícula

| Documento de identidad *                          |
|---------------------------------------------------|
| En caso de DNI o NIE introducirlo sin letra       |
| Acceder                                           |
| U Desconectar del proceso de matricula            |
| <br>ITOMATRÍCIU A 1. Identificantión del alumando |

AUTOMATRÍCULA 1. Identificación del alumnado

# 2. Cumplimenta las Estadísticas

Si las Estadísticas no están cumplimentadas, o falta algún dato, el sistema te solicitará que la cumplimentes o completes. Es un paso de obligado registro para continuar con la Automatrícula. Deberás pinchar en el **enlace** que se te indica.

| Hola, Nombre y Apellidos                                                                                                    |
|----------------------------------------------------------------------------------------------------|
| A continuación se muestran los planes de estudios en los que tienes expediente académico                                                                                                    |
| GRADO EN ADMINISTRACIÓN Y DIRECCIÓN DE EMPRESAS GRADO<br>Matrícula 2022-23 - Periodo ordinario                                                                                                    |
| Existen variables estadísticas obligatorias no informadas. Las estadísticas son de obligado<br>cumplimiento. Acceda a través del siguiente enlace para cumplimentarlar y, una vez aceptados<br>los cambios, volver a esta pantalla para continuar con la Automatrícula:. Enlace de estadísticas |
| COMENZAR LA MATRÍCULA                                                                                                    |
| U Desconectar del proceso de matricula                                                                                                    |

AUTOMATRÍCULA 2.1. Cumplimentar/Completar Estadísticas

Cuando pinches sobre el <u>Enlace de estadísticas</u>, el navegador te mostrará un cuadro de diálogo en el que se te preguntará lo siguiente: ¿Quieres salir del sitio web? Es posible que los cambios no se guarden.

Deberás pulsar sobre el botón azul salir. No te preocupes, seguirás identificado en el sistema y no hay cambios que se puedan guardar. Pulsa sobre el botón salir, y cumplimenta o completa las estadísticas.

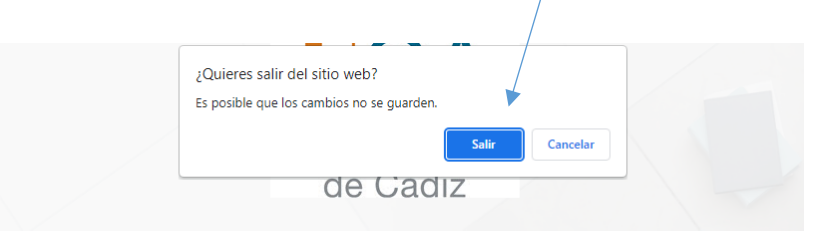

AUTOMATRÍCULA 2.2. Cumplimentar/Completar Estadísticas. Salir del sitio web = Sí

El sistema te permitirá que registres las estadísticas, seleccionando las diferentes opciones de los desplegables habilitados. Se trata de un total de 17 preguntas, registrables mediante desplegables.

| Universidad<br>de Cádiz                                    | Encuesta de Grado | 🔔 Prueba 🗾 |
|------------------------------------------------------------|-------------------|------------|
| Página 1 de 1                                              |                   |            |
| Nivel de estudios del padre o tutor * Seleccionar          |                   |            |
| 2. Nivel de estudios de la madre o tutora *<br>Seleccionar |                   |            |
| 3. Trabajo del padre o tutor *<br>Seleccionar              |                   |            |

AUTOMATRÍCULA 2.3. Cumplimentar/Completar Estadísticas. Salir del sitio web = SÍ

Cuando complementes todos los campos debes pulsar el botón **Completar** y el sistema te indicará que has registrado la Encuesta de Grado / Máster. Pulsando sobre **Cerrar**, tendrás acceso a la matrícula de tu Plan de Estudios.

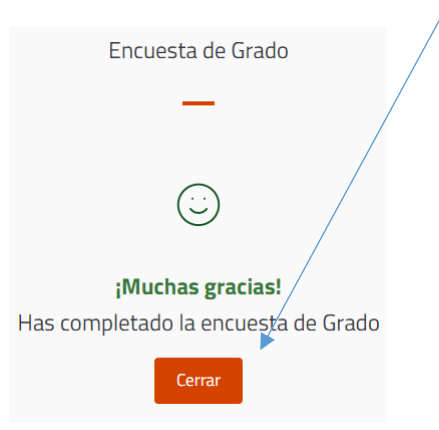

AUTOMATRÍCULA 2.4.. Encuesta completada

## 3. Accede a los estudios en los que te vas a Matricular

Pulsa sobre comenzar la matrícula

| Hola,       | Nombre y Apellidos                                                                          |
|-------------|---------------------------------------------------------------------------------------------|
| Aquí tienes | los estudios en los que te puedes matricular                                                |
| 1           | GRADO EN ENFERMERÍA GRADO<br>Matrícula 2021-22 - Periodo ordinario<br>COMENZAR LA MATRÍCULA |
|             | U Desconectar del proceso de matricula                                                      |
| AUTOMAT     | RÍCULA 3. Acceso a comenzar la matrícula                                                    |

### 4. Revisa, Actualiza y Confirma tus datos Personales

Solo son dos, pero muy importantes: correo electrónico y teléfono móvil. Revisa que son correctos y modifica lo que no lo sea. Después marca la casilla para confirmar los datos.

| Por favor, introduce los datos que | falten y, en su caso, revisa y modifica los que consideres erróneos u obsoletos |
|------------------------------------|---------------------------------------------------------------------------------|
|                                    | Correo electrónico *<br>alumnadeprueba@uca.es<br>Teléfono móvil *<br>012345678  |
|                                    | Confirmo que mis datos personales son correctos                                 |
|                                    |                                                                                 |

AUTOMATRÍCULA 4. Revisar, actualizar y confirmar los datos personales

# 5. Modalidad. Matrícula a Tiempo Completo o Parcial

Indica el tipo de matrícula. Puede ser a tiempo completo (obligatoria para el alumnado de nuevo ingreso) o a tiempo parcial (solo para alumnado con este tipo de matrícula autorizada). Si tienes dudas siempre puedes recurrir al símbolo de interrogación (?) para obtener más información, o a las FAQ.

| Modalidad              |                        |                       |                      |  |  |
|------------------------|------------------------|-----------------------|----------------------|--|--|
| Indica la modalidad de | matrícula con la que c | ursaras estudios este | curso académico  (?) |  |  |
|                        | A TIEMPO COMPLETO      | A TIEMPO PARCIAL      | >                    |  |  |
| Datos personales       |                        |                       |                      |  |  |

AUTOMATRÍCULA 5. Modalidad de matrícula a Tiempo Completo o Parcia

# 6. Selección de Asignaturas

Ahora deberás seleccionar las asignaturas de las que te quieres matricular. Recuerda que:

- ✓ SI eres alumna o alumno de nuevo ingreso, deberás matricularte del primer curso completo (en la mayoría de las titulaciones se trata de 60 ECTS).
- ✓ SI estás continuando tus estudios debes matricularte de las asignaturas del curso anterior que no hayas superado.

Si pulsas sobre cada asignatura obtendrás más información sobre la misma

| Datos personales                                         | Modalidad                | Selección de asignaturas | Descuentos            | Plazos y formas de pago | Desgloses económicos | Validación matricula         |
|----------------------------------------------------------|--------------------------|--------------------------|-----------------------|-------------------------|----------------------|------------------------------|
| 0<br>Créditos                                            | Asignaturas              | seleccionadas 0          |                       |                         |                      | ~                            |
|                                                          |                          | FILTRAR Y                | DRDENAR ASIGNATURAS 😴 |                         |                      | ٩                            |
|                                                          |                          |                          |                       |                         |                      | Seleccionar todas (10 de 10) |
| Curso 1                                                  |                          |                          |                       |                         |                      | ^                            |
| 1 ALIMENTACIÓN, NUTRICIÓN<br>6 créditos Formación Básica | Y DIETÉTICA [ 012003008] |                          |                       |                         |                      |                              |
| 1 ANATOMÍA HUMANA [ 0120<br>6 créditos Formación Básica  | 03001]                   |                          |                       |                         |                      |                              |

#### AUTOMATRÍCULA 6.1. Selección de asignaturas

## **IMPORTANTE (Solo alumnado que continúa estudios):**

El alumnado que continúa estudios deberá matricularse de las asignaturas del curso anterior que no haya superado, además de las del curso actual que deba superar según el itinerario del Plan de Estudios en el que esté matriculado.

Si eres estudiante que continúa estudios se te mostrarán todos los cursos que te resten por cursar en tu Plan de Estudios, pero recuerda que <u>NO podrás matricularte de asignaturas de cursos posteriores hasta que tengas superadas todas las asignaturas obligatorias de cursos precedentes</u>, considerando el máximo de créditos matriculables en un curso académico (hasta 78 créditos, aunque dependerá siempre y en última instancia del concreto plan de estudios de que se trate).

Por ejemplo, un alumno que pasa a segundo curso con dos asignaturas pendientes de primero, deberá matricularse (obligatoriamente) de esas dos asignaturas pendientes de primero, y podrá optar por matricularse de todas las asignaturas de segundo o de un número de asignaturas suficientes hasta completar la modalidad de matrícula a tiempo completo.

El sistema te puede mostrar asignaturas optativas de cursos precedentes no matriculadas, si son optativas y has completado el itinerario de tu curso, no tienes que matricularte de estas asignaturas.

En la imagen inferior (6.2) se muestra una captura de Automatrícula para un alumno que continúa estudios. El sistema muestra todas las asignaturas del segundo curso, pero también mostrará las asignaturas del resto de cursos de su plan de estudios. El alumno podrá seleccionar las asignaturas marcando cada una de ellas.

| Universida<br>de Cádiz                                           | ad MATRÍCULA 2022-23 Periodo ordinario |                                     | <u>.</u>                                 |
|------------------------------------------------------------------|----------------------------------------|-------------------------------------|------------------------------------------|
| Datos personales                                                 | Modaldad Selección de asignaturas      | Descuentos Piazos y formas de pagel | Degleses confinices Validación matricula |
| 0<br>Créditos                                                    | Asignaturas seleccionadas 0            |                                     | · · · · ·                                |
|                                                                  | FILTRAR Y (                            | DRDENAR ASIGNATURAS 😴               | Seleccobgar todas (32 de 32)             |
| Curso 2<br>2 INTRODUCCIÓN A LA EVALUAC<br>6 créditos Obligatoria | IÓN PSICOLÓGICA [ 041121025]           |                                     |                                          |
| 2<br>MOTIVACIÓN Y EMOCIÓN [041<br>6 créditos Obligatoria         | 1121021]                               |                                     |                                          |
| 2 NEUROPSICOFARMACOLOGÍA  <br>6 créditos Obligatoria             | [041121012]                            |                                     |                                          |
| 2 PSICOLOGÍA DE LA MEMORIA [<br>6 créditos Obligatoria           | 041121020]                             |                                     |                                          |

Pero también podrá recurrir al filtro de asignaturas.

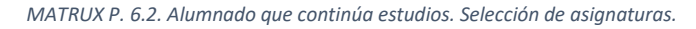

Si recurres al filtro y ordenación de asignaturas verás una pantalla como la que se muestra, y podrás filtrar y ordenar las asignaturas por su curso, nombre, tipología y número de créditos.

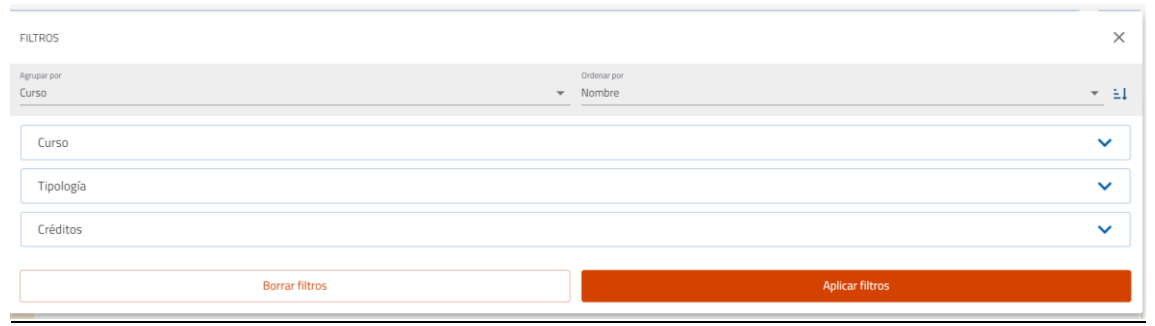

MATRUX P. 6.3. Alumnado que continúa estudios. Selección de asignaturas con filtro

En el ejemplo inferior se han filtrado las asignaturas de segundo curso, obligatorias y de 6 créditos, y el sistema reporta las asignaturas que cumplen esos requisitos.

|   | FILTRAR Y ORDENAR ASIGNATURAS = 3                                                    | <u>्</u>                   |
|---|--------------------------------------------------------------------------------------|----------------------------|
| C | Curso 2 (Chligatoria (C) 6-6 (C)                                                     | Salarrianar tadas (9 da 9) |
|   |                                                                                      | Seleccional codas (a de a) |
| C | Curso 2                                                                              | ^                          |
| 2 | INTRODUCCIÓN A LA EVALUACIÓN PSICOLÓGICA [ 041121025] 6 créditos Obligatoria         |                            |
| 2 | MOTIVACIÓN Y EMOCIÓN [041121021]<br>6 créditos Obligatoria                           |                            |
| 2 | 2 NEUROPSICOFARMACOLOGÍA [ 041121012]<br>6 créditos Obligatoria                      |                            |
| 2 | 2 PSICOLOGÍA DE LA MEMORIA [ 041121020]<br>6 créditos Obligatoria                    |                            |
| 2 | PSICOLOGÍA DE LA PERSONALIDAD [ 041121022]<br>6 créditos Obligatoria                 |                            |
| 2 | PSICOLOGÍA DEL TRABAJO Y DE LAS ORGANIZACIONES [041121014]<br>6 créditos Obligatoria |                            |
| 2 | PSICOLOGÍA EVOLUTIVA I [041121017]<br>6 créditos Obligatoria                         |                            |
| 2 | PSICOMETRÍA [041121013]<br>6 créditos Obligatoria                                    |                            |
| 2 | PSICOPATOLOGÍA I [041121023]<br>6 créditos Obligatoria                               |                            |
|   |                                                                                      |                            |

MATRUX P. 6.4. Alumnado que continúa estudios. Selección de asignaturas con filtro

#### Recuerda:

- 1. Que NO podrás matricularte de asignaturas de cursos posteriores hasta que tengas superadas todas las asignaturas obligatorias de cursos precedentes.
- 2. Que podrás seleccionar tus asignaturas marcándolas una a una o recurriendo al filtro de asignaturas.
- 3. No emplees el recuadro de seleccionar todas las asignaturas, pues te registrará todas las asignaturas de tu plan de estudios matriculable.

| FILTRAR Y ORDENAR ASIGNATURAS ᆕ                                                      |                          | <u>୍</u>      |
|--------------------------------------------------------------------------------------|--------------------------|---------------|
|                                                                                      | Seleccionar toda         | as (32 de 32) |
| MATRUX P. 6.5. Botón de seleccionar todas las asignaturas. No marcar si eres estudia | nte que continúa estudio | 5             |

### **IMPORTANTE (Plan de Estudios):**

Dependiendo del Plan de Estudios, en algunas asignaturas se posibilitará la elección del Grupo, y en ese caso (y solo en ese caso) podrás seleccionar el turno de mañana o de tarde. Cuando esto sea posible verás en el margen inferior derecho del cuadro de asignaturas la siguiente leyenda: + Grupos Si pinchas sobre la misma podrás elegir el grupo de tarde o de mañana. Ten en cuenta que en la gran mayoría de los planes de estudios NO tendrás disponible esta opción.

| Cu | rso 1                                                       |                  |                |            | ^                                   |
|----|-------------------------------------------------------------|------------------|----------------|------------|-------------------------------------|
| 1  | DERECHO CIVIL I [ 030305005]<br>6 créditos Formación Básica |                  |                |            |                                     |
|    | Grupo 03                                                    | SEGUNDO SEMESTRE | Turno de Tarde | Castellano | Teórico-Práctica de DERECHO CIVIL I |
|    | Grupo 03                                                    | SEGUNDO SEMESTRE | Turno de Tarde | Castellano | EXAMEN de DERECHO CIVIL I           |
|    |                                                             |                  |                |            | + Grupos                            |

AUTOMATRÍCULA 6.6. Selección de Grupo (solo en Planes disponibles)

| Cu | rso 1                                                       |                  |                 |            |                                     | ^        |
|----|-------------------------------------------------------------|------------------|-----------------|------------|-------------------------------------|----------|
| 1  | DERECHO CIVIL I [ 030305005]<br>6 créditos Formación Básica |                  |                 |            |                                     |          |
|    | Grupo 03                                                    | SEGUNDO SEMESTRE | Turno de Tarde  | Castellano | Teórico-Práctica de DERECHO CIVIL I |          |
|    | Grupo 03                                                    | SEGUNDO SEMESTRE | Turno de Tarde  | Castellano | EXAMEN de DERECHO CIVIL I           |          |
|    |                                                             |                  |                 |            |                                     | - Grupos |
|    | Teórico-Práctica de DERECHO CIVIL I                         |                  |                 |            |                                     |          |
|    | Grupo 01                                                    | SEGUNDO SEMESTRE | Turno de Mañana | Castellano | 0                                   | ~        |
|    | Grupo 03                                                    | SEGUNDO SEMESTRE | Turno de Tarde  | Castellano | ۲                                   | ~        |

AUTOMATRÍCULA 6.7. Selección de Grupo. Turno Mañana / Tarde (solo en Planes disponibles)

En el ejemplo inferior, se han seleccionado todas las asignaturas del primer curso de una alumna de nuevo ingreso y primer curso. El sistema te solicitará que confirmes la selección.

| Datos gersonales                                         | Modalidad                | Selección de asignaturas | Descuentos                          | Plazos         | y formas de pago | Desglases econômicos | Validación matricula        |
|----------------------------------------------------------|--------------------------|--------------------------|-------------------------------------|----------------|------------------|----------------------|-----------------------------|
| 60<br>Créditos                                           | Asignaturas              | seleccionadas 10         |                                     |                |                  |                      | ~                           |
| Curso 1                                                  |                          | FILTRAF                  | Confirmar<br>25eleccionar 10 asigna | X<br>turas?    |                  |                      | eleccionar todas (10 de 10) |
| 1 ALIMENTACIÓN, NUTRICIÓN<br>6 créditos Formación Básica | Y DIETÉTICA [ 012003008] |                          |                                     |                |                  |                      | 2                           |
| Grupo 01                                                 |                          | SEGUNDO SEMESTRE         | Ти                                  | mo por defecto | Castellano       | EXAMEN de ALIMEN     | TACION, NUTRICION Y DI 🗸    |
| Grupo 01                                                 |                          | SEGUNDO SEMESTRE         | Tu                                  | mo por defecto | Castellano       | Teoría de ALIMENTA   | CION, NUTRICION Y DIET 🗸    |

AUTOMATRÍCULA 6.8. Selección de asignaturas + confirmación

Después de la selección de las asignaturas se te indicará el número de asignaturas seleccionadas, y deberás confirmar pulsando sobre el botón *Entendido* 

|    | Datos personales M                                                | todalidad Selección de    | asignaturas | Descuentos             | Plazos y form                   | as de pago               | Desgloses económicos                   | Validación matrícula         |        |
|----|-------------------------------------------------------------------|---------------------------|-------------|------------------------|---------------------------------|--------------------------|----------------------------------------|------------------------------|--------|
|    | <b>60</b><br>Créditos                                             | Asignaturas seleccionadas | 10          |                        |                                 |                          |                                        | ~                            | •      |
| Cu | so 1                                                              |                           | Correcto    | ñadido correctamente 1 | X<br>O asignaturas<br>Entendido |                          |                                        | Seleccionar todas (10 de 10) | م<br>□ |
| 1  | ALIMENTACIÓN, NUTRICIÓN Y DIETÉTIC<br>6 créditos Formación Básica | A [ 030807008]            |             |                        |                                 |                          |                                        |                              |        |
|    | Grupo 01                                                          | SEGUNDO SEM               | ESTRE       | Turno po               | or defecto                      | Castellano               | EXAMEN de ALIMEI                       | NTACION, NUTRICION Y DI      | ~      |
|    | Grupo 01<br>Grupo 01                                              | SEGUNDO SEM               | ESTRE       | Turno po<br>Turno po   | or defecto<br>or defecto        | Castellano<br>Castellano | EXAMEN de ALIMEI<br>Teoría de ALIMENT/ | NTACION, NUTRICION Y DI      | ~      |

AUTOMATRÍCULA 6.9. Información de las asignaturas añadidas

Para proseguir tu Automatrícula deberás pulsar el botón *Continuar*, que encontrarás en el margen inferior de tu pantalla, tras la última asignatura seleccionada.

| 1 | ORGANOGRAFÍA MICROSCÓPICA HUMANA [ 030807003]<br>3 créditos Formación Básica |                 |                                                               |            |                                       |   |
|---|------------------------------------------------------------------------------|-----------------|---------------------------------------------------------------|------------|---------------------------------------|---|
|   | Grupo 01                                                                     | PRIMER SEMESTRE | Turno por defecto                                             | Castellano | EXAMEN de ORGANOGRAFIA MICROSCOPIC    | ~ |
|   | Grupo 01                                                                     | PRIMER SEMESTRE | Turno por defecto                                             | Castellano | Teoría de ORGANOGRAFIA MICROSCOPICA H | ~ |
|   |                                                                              |                 | ¿Por qué no encuentro una asignatura?<br>← Volver Continuar → |            |                                       |   |
|   |                                                                              |                 | UXXI Académico<br>Por OOO                                     |            |                                       | Y |

AUTOMATRÍCULA 6.10. Continuar (tras selección de asignaturas)

## 7. Descuentos

En esta pantalla podrás seleccionar los descuentos que te puedes aplicar. Ten en cuenta que todos los descuentos aplicables deberán ser acreditados documentalmente, bien permitiendo la consulta directa a la UCA, o bien presentando en tu secretaría la documentación exigida.

Despliega los descuentos. Puedes aplicarte, si es el caso, más de un descuento.

Si tienes dudas respecto a los descuentos aplicables tienes más información en las FAQ.

| Descuentos                                                               |                       |
|--------------------------------------------------------------------------|-----------------------|
| ← Volver                                                                 | Ir a formas de pago → |
| Familia Numerosa                                                         | ~                     |
| Becas y otras exenciones                                                 | ~                     |
| Discapacidad                                                             | ~                     |
| Matrícula de honor en Bachillerato, CFGS y otros premios extraordinarios | ~                     |
| Víctimas del terrorismo                                                  | ~                     |
| Subvenciones al personal                                                 | ~                     |
| Víctimas de Violencia de Género                                          | ~                     |

MATRUX P. 7. Descuentos de matrícula

# 8. Plazos y Formas de Pago

En esta pantalla podrás indicar tu forma de pago y los plazos para pagar tu matrícula. Podrás pagar tu matrícula con tarjeta bancaria o domiciliando el importe de la matrícula (indicando una cuenta bancaria). Las opciones son tres:

| Plazos                                                                   |
|--------------------------------------------------------------------------|
| Pago único o en Plazos (2, 4 u 8 plazos)                                 |
| Pago único                                                               |
| 2, 4 u 8 plazos (primer plazo con tarjeta, resto de plazos domiciliados) |
|                                                                          |

Recuerda, si tienes dudas busca más información en las FAQ

Si eres una alumna o alumno de nuevo ingreso (o si no has indicado nunca ninguna cuenta bancaria para matrícula) el sistema te mostrará siempre un **AVISO**, indicándote que debes introducir una cuenta. ¡No te preocupes! Solo tienes que cerrar ese aviso (pulsando sobre la X).

|                          | Plazos y formas de pago                                                                                                    |                                                                                                    |
|--------------------------|----------------------------------------------------------------------------------------------------|----------------------------------------------------------------------------------------------------|
| ← Atrás                  | 822,00 Eur.<br>Importe total de la<br>matrícula                                                                                                    | Siguiente →                                                                                                    |
| PA<br>ÚNICOñ<br>Número d | CONTRA LA FORMA DE PAGO POR LA TRACIÓN AL PAGO CONTRA LA FORMA DE PAGO POR LA FORMA DE PAGO POR DE PAGO POR LA FORMA DE PAGO POR LA FORMA DE PAGO POR LA FOR | Jla? ⑦<br>PAGO<br>ACCIONADO EN<br>OCHO<br>AZOSñkjñlkjňlj<br>a si<br>a si<br>e mínimo: 240,00 Eur.<br>mero de plazos: 8 |

MATRUX P. 8.1. Plazos y formas de Pago. Indicar cuenta de domiciliación

Ahora, PRIMERO, selecciona la forma de pago, mediante DOMICILIACIÓN o mediante TARJETA.

|    | ¿Cómo vas a pagar tu matrícula?   🤊   |                              |  |  |  |  |  |
|----|---------------------------------------|------------------------------|--|--|--|--|--|
|    | Domiciliación                         | Pago con Tarjeta<br>Bancaria |  |  |  |  |  |
| Cu | Cuenta para la domiciliación bancaria |                              |  |  |  |  |  |

MATRUX P. 8.2. Selección forma de pago (Domiciliación o Tarjeta)

Si has seleccionado **DOMICILIACIÓN** (y tu cuenta no está registrada en el sistema o quieres cambiarla) debes introducir los datos. Debes pulsar sobre **AÑADIR CUENTA** e introducir los datos. Dos opciones:

Si eres titular de la cuenta indica **Sí** y el sistema cargará tus datos

Si **NO** eres el titular de la cuenta indica **NO** y tendrás que registrar nombre y apellidos de la persona titular + NIF, NIE, Pasaporte u Otro documento de identidad.

**IMPORTANTE:** para incluir tu DNI debes seleccionar la opción Número de Identificación Fiscal

| Añadir cuenta                                                    | / ×                                          |
|------------------------------------------------------------------|----------------------------------------------|
| ¿Cuál es tu número de cuenta/IBAN? *<br>ES1234567891011121314151 | ¿Cuál es tu código SWIFT/BIC?<br>CAIXESBBXXX |
| ¿Eres el titular de la cuenta?                                   |                                              |
| Drimer appliido dol titular *                                    | Segunde peollide del titular                 |
| Apellido Uno                                                     | Apellido Dos                                 |
| T <del>ipo de</del> documento *                                  | Número de documento *                        |
| Número de Identificación Fiscal                                  | 12345678Y                                    |
| Deseo que esta cuenta sea o pagos por domiciliación.             | utilizada por defecto para realizar mis      |

MATRUX P. 8.3. Añadir cuenta bancaria

Podrás añadir más de una cuenta, y podrás seleccionar con cuál de ellas deseas pagar los distintos plazos de tu matrícula (si optas por pagarla a plazos).

|                                                                                                    | ¿Cómo vas a p                                                                                                    | agar tu matrícul | la? 🕐 |  |   |  |  |
|----------------------------------------------------------------------------------------------------|----------------------------------------------------------------------------------------------------|------------------|-------|--|---|--|--|
| Domiciliación                                                                                                    | Pago con Tarjeta<br>Bancaria                                                                                                    |                  |       |  |   |  |  |
| Cuenta para la domicilia<br>Cuenta <b>ES132100240</b><br>Titular <b>Nombre Apellic</b><br>No firmada autorizació | uenta para la domiciliación bancaria<br>Cuenta ES1321002406110100635538 - SWIFT CAIXESBBXXX<br>Titular Nombre Apellido Uno Apellido Dos (12345678Y) |                  |       |  |   |  |  |
| Cuenta por defecto.                                                                                              |                                                                                                    | 11               |       |  |   |  |  |
| Añadir cuenta                                                                                                    |                                                                                                    |                  |       |  |   |  |  |
| Seleccionar cuenta                                                                                               |                                                                                                    |                  |       |  | ~ |  |  |

MATRUX P. 8.4. Añadir más cuentas y seleccionar distintas cuentas para pagar distintos plazos

Después de Seleccionar la **DOMICILIACIÓN** e introducir los datos de la cuenta, ahora puedes indicar el número de plazos (que podrán ser más o menos en función del importe de tu matrícula).

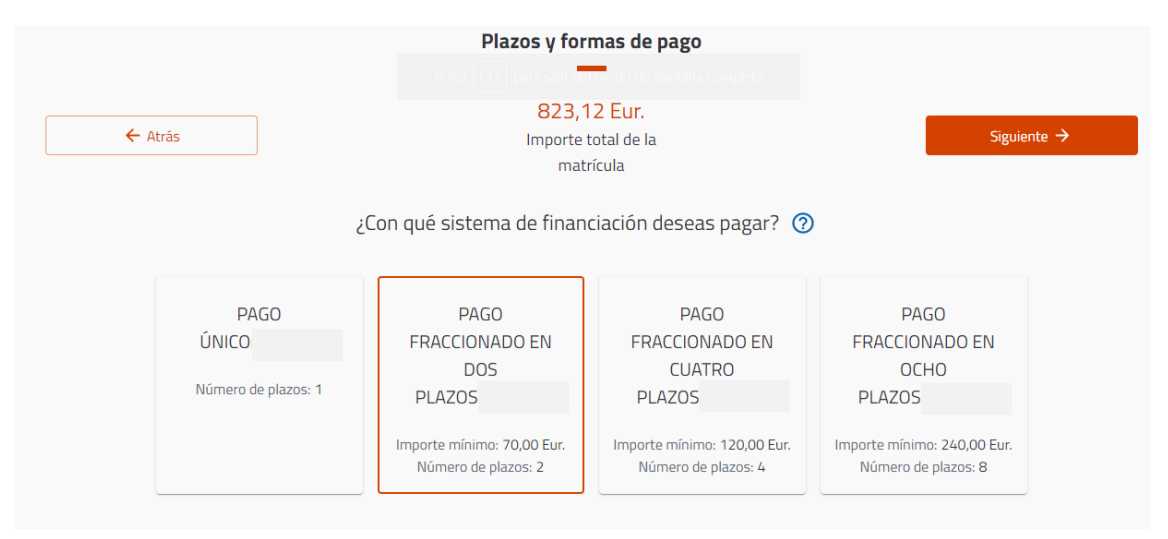

MATRUX P. 8.5. Selección de plazos (1,2,4,8)

Si has seleccionado **PAGO CON TARJETA, y quieres pagar a plazos**, recuerda que <u>solo podrás</u> <u>pagar con tarjeta el primer plazo de la matrícula</u>, y que <u>deberás primero haber indicado una</u> <u>cuenta bancaria para domiciliar el resto de los plazos</u>.

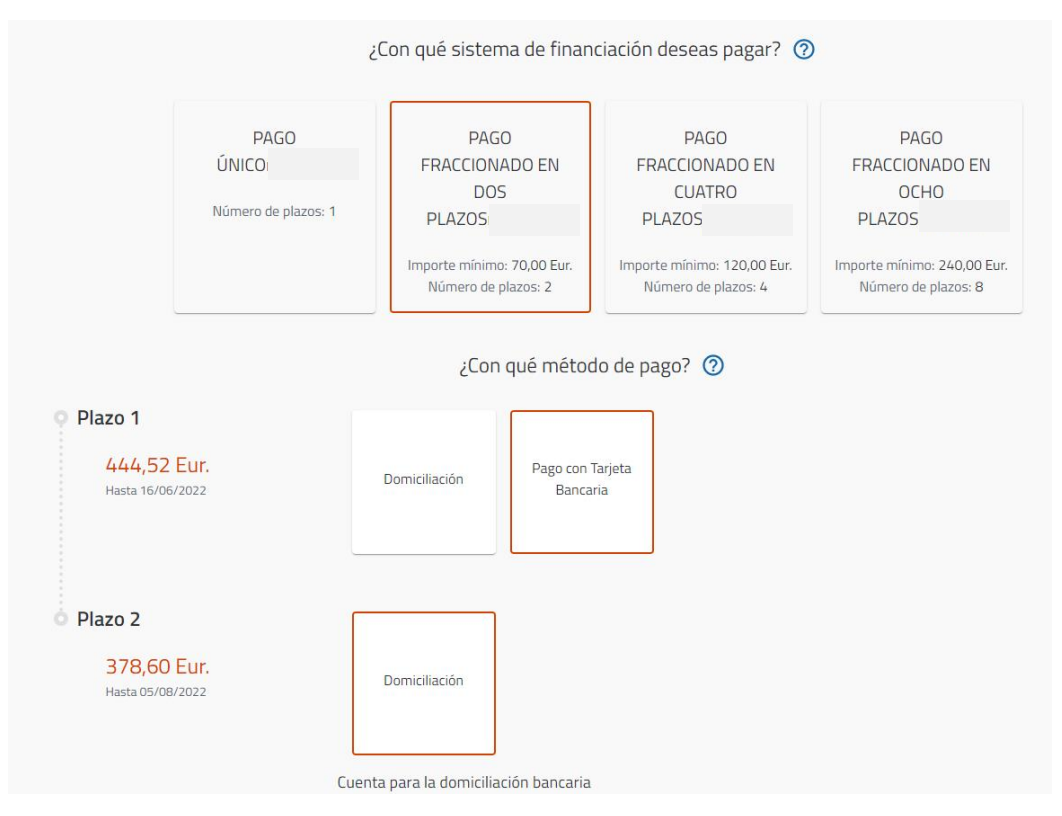

MATRUX P. 8.6. Pago con Tarjeta (solo primer plazo) + Domiciliación (resto de plazos)

Si has seleccionado **PAGO CON TARJETA** y vas a pagar tu matrícula en un **único pago** selecciona la primera opción **PAGO ÚNICO**. Tras finalizar tu matrícula deberás pagar su importe con tu tarjeta bancaria. Si te surgen dudas, tienes más información en las <u>FAQ</u>.

| ← At                                       | trás                                 | ¿Con qué sisten                                                     | 823,1<br>Importe f<br>mati<br>na de finan            | 2 Eur.<br>total de la<br>rícula<br>ciación deseas pagar? 🧿                                       | Siguiente →                                                                                    |
|--------------------------------------------|--------------------------------------|---------------------------------------------------------------------|------------------------------------------------------|--------------------------------------------------------------------------------------------------|------------------------------------------------------------------------------------------------|
|                                            | PAGO<br>ÚNICO<br>Número de plazos: 1 | PAG(<br>FRACCION/<br>DOS<br>PLAZOS<br>Importe mínimo<br>Número de p | D<br>ADO EN<br>: 70,00 Eur.<br>Nazos: 2<br>qué métod | PAGO<br>FRACCIONADO EN<br>CUATRO<br>PLAZOS<br>Importe mínimo: 120,00 Eur.<br>Número de plazos: 4 | PAGO<br>FRACCIONADO EN<br>OCHO<br>PLAZOS<br>Importe mínimo: 240,00 Eur.<br>Número de plazos: 8 |
| Plazo 1<br>823,12 Eur.<br>Hasta 16/06/2022 |                                      | Domiciliación                                                       | Pago con T<br>Bancar                                 | farjeta<br>ria                                                                                   |                                                                                                |

MATRUX P. 8.7. Pago con Tarjeta. Pago único

# 9. Desglose Económico

Seguro Voluntario (Ordinario)

Tarjeta de Deportes

En esta pantalla verás los detalles económicos de tu matrícula, tales como el número de créditos matriculados y el coste por crédito; el seguro escolar y otros conceptos. Podrás verificar los descuentos aplicados (si es el caso); además de otros servicios que puedes añadir (como el seguro voluntario, el seguro voluntariado ampliado - <u>selecciona solo uno de los dos</u> - y la tarjeta de deportes de la UCA). Recuerda, tienes más información en las <u>FAQ</u>.

|                                                            | Desgloses económicos                            |                 |
|------------------------------------------------------------|-------------------------------------------------|-----------------|
| ← Volver                                                   | 823,12 Eur.<br>Importe total de la<br>matrícula | Siguiente 🔶     |
| D                                                          | esglose de los importes de tu matrícula         |                 |
| 60 Créditos en 1ª Matrícula<br>Importe unitario 12,62 Eur. |                                                 | 757,20 Eur.     |
| SEGURO ESCOLAR                                             |                                                 | 1,12 Eur.       |
| Apertura Expediente                                        |                                                 | 59,10 Eur.      |
| TARJETA IDENTIDAD                                          |                                                 | 5,70 Eur.       |
|                                                            | Importe académico                               | 757,20 Eur.     |
|                                                            | Importe administrativo                          | 65,92 Eur.      |
|                                                            | Importe total                                   | 823,12 Eur.     |
|                                                            |                                                 |                 |
| Ser                                                        | rvicios que puedes añadir a tu matrícula        | 0               |
| Seguro Voluntario Ampliado                                 | (incluye el Ordinario)                          | 13,00 Eur. Añad |

MATRUX P. 9. Desglose económico de la Matrícula + Servicios adicionales

10,52 Eur. Añadir

15,00 Eur. Añadir

# 10. Validación de la matrícula

Es el último paso, el sistema te informará del número de asignaturas y créditos matriculados, así como de su importe. Tendrás que **confirmar y finalizar** para terminar tu matrícula.

| 823,12 Eur.                                                                                                    |  |  |
|----------------------------------------------------------------------------------------------------|--|--|
| os importe                                                                                                    |  |  |
| Al confirmar se grabará tu matrícula. Una vez confirmada, podrás consultar, imprimir o descargar<br>tu impreso de matrícula. |  |  |
| ır                                                                                                    |  |  |
|                                                                                                    |  |  |
|                                                                                                    |  |  |

MATRUX P. 10.1. Confirmar y finalizar matrícula

Ten en cuenta que, si has elegido la opción de **Pago con Tarjeta**, el sistema te derivará a la pasarela de pago con tarjeta, en la que deberás seguir sus instrucciones.

| Pago con tarjeta                                                                                                    |
|----------------------------------------------------------------------------------------------------|
| Ha seleccionado pago con tarjeta. Lea y acepte los términos y condiciones del servicio y, si está de acuerdo con el importe pulse el botón "Aceptar". Si no está de acuerdo pulse "Cancelar" y contacte con su Secretaría del Centro de matrícula. |
| Datos del pago                                                                                                    |
| Número de operación: 029693192806<br>Importe: 823,12 Euros                                                                                                    |
| TÉRMINOS Y CONDICIONES DEL SERVICIO DE PAGO ON-LINE DE LA<br>UNIVERSIDAD CÁDIZ<br>LEER EL SIGUIENTE DOCUMENTO: <u>Tramitación de pagos on-line</u>                                                                                                 |
| He leído y acepto los términos y condiciones.                                                                                                    |
| ACEPTAR CANCELAR                                                                                                    |
| Para consultar la Normativa de la Universidad, pulse el siguiente enlace: <u>Normativa de pagos y devoluciones</u>                                                                                                    |
| Compra Segura<br>SSL<br>Maritro Maritro VISA                                                                                                    |

MATRUX P. 10.2. Confirmar y finalizar + Pago con tarjeta

## 11. Matrícula finalizada correctamente

Tras confirmar y finalizar, el sistema te informará de que *Has finalizado correctamente tu matrícula* y podrás descargarte tu *carta de pago* (el resguardo de tu matrícula con las asignaturas, el desglose económico y los plazos) y *el mandato sepa* – solo para aquellos que hayáis seleccionado la opción de domiciliación (el mandato sepa es la autorización para la domiciliación de los importes de tu matrícula).

Deberás pinchar sobre el recuadro <u>*4 PASOS NECESARIOS DESPUÉS DE TU AUTOMATRÍCULA,*</u> para:

- 1. Crearte tu cuenta de correo electrónico de la UCA.
- 2. Subir tu foto de carnet.
- 3. Conseguir tu Tarjeta Universitaria Virtual (TUIv).
- 4. Entregar la documentación necesaria en tu secretaría.

Más información en FAQ.

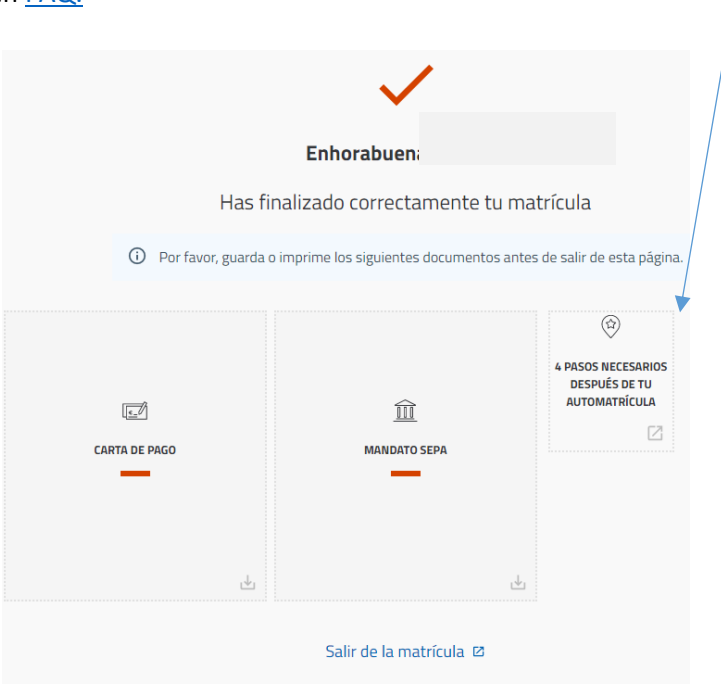

MATRUX P. 11. Matrícula finalizada con

#### **TEN EN CUENTA QUE:**

Siempre puedes retroceder en el proceso de matrícula por si quieres cambiar o verificar algún dato. ← Volver

Tienes una página con las Preguntas Frecuentes que se te pueden plantear en la Automatrícula <u>FAQ Automatrícula</u>.

Tienes otra página con las Preguntas Frecuentes que se te pueden plantear en todo el proceso de Matriculación <u>FAQ Matrícula</u>.

Tienes más información en el Área de Atención al Alumnado

Tienes más información para alumnado de nuevo ingreso en la Oficina del Estudiante